## به نام خدا راهنمای ورود به برنامه "پیام من"

- با سلام دانشجوی گرامی
- لينک دانلود براي اندرويد :

http://pm.pnu.ac.ir/static/pnu45.apk

لینک دانلود برای آی او اِس (آیفون ، اپل) :

https://sibapp.com/applications/com-pnu-apps

سامانه تحت وب پیام من ویژه دانشجویان (بدون نیاز به نصب برنامه و فقط از طریق سایت) :

http://pm.pnu.ac.ir/app/

پس از دانلود و ورود به برنامه با چنین صفحه ای مواجه می شوید .

1.در بخش نام کاربری باید شماره دانشجویی خود را وارد کنید.

<mark>2</mark> برای رمز عبور، کد ملی خود را وارد می کنید <u>.</u>

3.در قسمت کد امنیتی می بایستی عدد 4 رقمی مشخص شده را وارد کنید. 4.و در آخر گزینه "ورود" را انتخاب نمایید

| ? | دانتگاه بیام نور              |  |
|---|-------------------------------|--|
|   | نام کاربری                    |  |
|   | رمزعبور                       |  |
|   | کد امنیتی                     |  |
|   | 1621 c                        |  |
|   | ورود                          |  |
|   | ورود مهمان<br>فراموشی رمزعبور |  |
|   |                               |  |

پس از تکمیل کردن مشخصات و انتخاب گزینه "ورود" به چنین صفحه ای وارد می شوید و برای همگام سازی با گلستان ابتدا باید سه خط بالای سمت ر است صفحه را انتخاب کنید و سپس بر روی گزینه ی "همگام سازی با گلستان" کلیک کنید . بدین ترتیب همگام سازی انجام می شود .

|                                                   | نسخه 45 | پيامنور             |
|---------------------------------------------------|---------|---------------------|
|                                                   |         | مشخصات كاربر        |
| وس، محتوای<br>ملبو مشاهده                         |         | همگامسازی با گلستان |
| ه ها، همایش<br>ومی دانشگاه                        |         | پیامهای من          |
| عضويت                                             |         | كلاسها              |
|                                                   |         | بازار کار           |
| i i                                               |         | بانک مقالات         |
|                                                   |         | اخبار               |
| ده و در حال گسترش آن.<br>در آن دو در حال گسترش آن |         | تماس باما           |
| سات آنلاین                                        |         | پشتیبانی            |
|                                                   |         | خروج از حساب کاربری |
| ت در جلسات آنلاین و<br>سی به آرشیو جلسات          |         |                     |
| م ها و اخبار                                      |         |                     |

## ☰ پيامنور 🔶

## عضویت با تخفیف شروع ترم

جهت استفاده از نرم افزار، دسترسی به دروس، محتوای آنلاین، کلاس های آنلاین، شرکت در آزمون ها و مشاهده نمرات آن، ارتباط با اساتید، بانک مقالات، ابلاغیه ها، همایش ها، اخبار دانشگاه و پیامهای اختصاصی و عمومی دانشگاه نیاز است جهت عضویت اقدام نمایید.

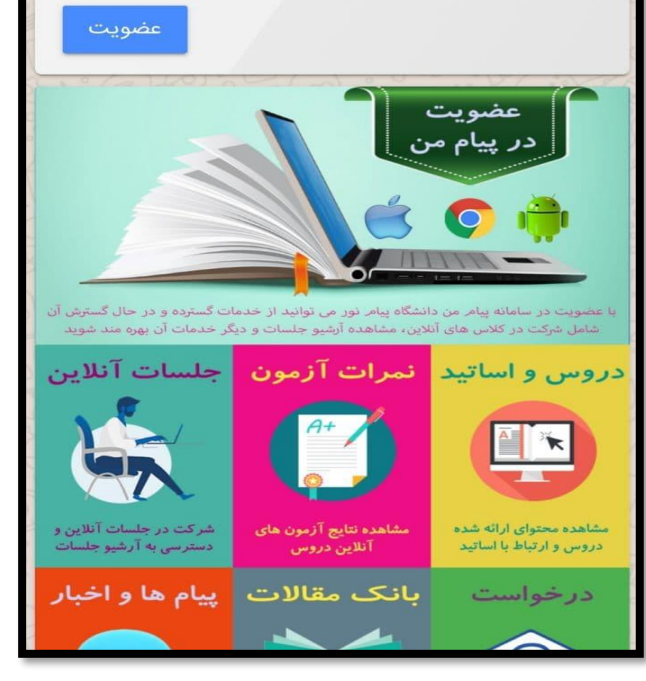

اگر آزمونی ایجاد شده باشد و زمان آزمون هم فرا رسیده باشد می توانید آن را در قسمت" آزمون های آتی " مشاهده کنید و با کلیک بر روی آزمون مورد نظر می توانید وارد آزمون شوید .

\*\*\*نكات مهم \*\*\*

توجه داشته باشید که برای وارد شدن به آزمون ها نیاز به هیچ گونه عضویت و پرداختی نیست .

هنگام ورود به سامانه" پیام من" جهت به روز رسانی اطلاعات و اتصال به سامانه گلستان و عدم وجود مشکل در مشاهده آزمون نسبت به انتخاب"همگام سازی با گلستان" اقدام نمایند.

|                                                | 😑 پيامنور                                                         |
|------------------------------------------------|-------------------------------------------------------------------|
| صويت اقدام نماييد                              | جهت مشاهده ابتدا نسبت به عن                                       |
| مشاهده همه                                     | جلسات آنلاین آتی                                                  |
|                                                | ط<br>راهنمای ادوبی کانکت<br>اینک دانلود برنامه و آموزش استفاده    |
| صويت اقدام نماييد                              | <b>خدمات دانشگاه</b><br>جهت مشاهده ابتدا نسبت به عن               |
| مشاهده نمرات<br>ضویت اقدام نمایید              | <b>آزمون های گذشته</b><br>جهت مشاهده ابتدا نسبت به عد             |
| مشاهده محتوای دروس<br>ت و دیگر امکانات نسبت به | <b>آزمون های آتی</b><br>جهت مشاهده آزمون <b>ا</b> تی آینده، نمراد |
| مشاهده همه                                     | اخبار                                                             |
|                                                |                                                                   |
| دادستاه پیام نور فقط با<br>به ثابت             | دېت نام دادسجویان کارساسی ارسد در<br>برداخت 50 درصد شهر           |